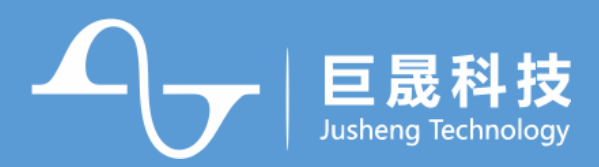

#### PRODUCT MANUALS

# 降频 WiFi 模块 JSMS788

# 产品说明书

V1.0

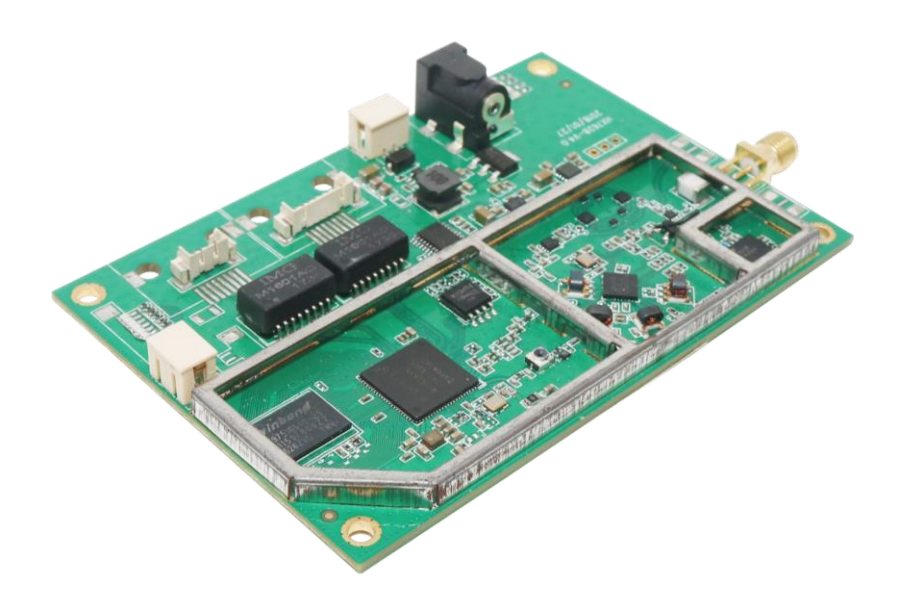

www.honor-ic.com 集成电路设计及智能通信服务提供商

Integrated Circuit Design and Intelligent Communication Service Provider

此产品手册为巨晟公司用于产品的使用、操作、安装、以及研发对接类文档,版本更新,不另行通知。请打电话询问所购买销售人员。

#### 技术创新 质量第一

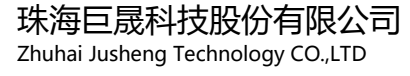

地址/Add: 广东省珠海市高新区金唐路 1 号港湾 1 号科创园 32 栋 4 层 4th Floor, Building 32, Science and Technology Park, No.1 Gangwan Road, No.1 Jintang Road, High-tech Zone, Zhuhai, Guangdong, China 电话/Tel: 0756-3335384 传真/Fax: 0756-3335384 <sup>客户热线</sup> 0756-3335384

| 变更版本号 | 日期 | 变更类型 | 修改人 | 审核 | 摘要 |
|-------|----|------|-----|----|----|
|       |    |      |     |    |    |
|       |    |      |     |    |    |
|       |    |      |     |    |    |
|       |    |      |     |    |    |
|       |    |      |     |    |    |

变更类型: A - 增加 M - 修订 D - 删除

#### 版权声明

本资料是为了让用户根据用途选择合适的产品而提供的参考资料,不转让属于珠海巨晟 科技股份有限公司或者第三方所有的知识产权以及其他权利的许可。在使用本资料所记载的 信息并对有关产品是否适用做出最终判断前,请您务必将所有信息作为一个整体系统来评 价。对于本资料所记载的信息使用不当而引起的损害、责任问题或者其他损失,珠海巨晟科 技股份有限公司将不承担责任。未经珠海巨晟科技股份有限公司的许可,不得翻印或者复制 全部或部分本资料的内容。

今后日常产品的更新会在适当的时候发布,恕不另行通知。在购买本资料所记载的产品时,请预先向珠海巨晟科技股份有限公司确认最新信息,并请您通过各种方式关注珠海巨晟 科技股份有限公司公布的信息。

如果您需要了解有关本资料所记载的信息或产品的详情,请与珠海巨晟科技股份有限公司的技术服务部门联系,我们会为您提供全方位的技术支持。

#### 商标声明

**E晟科技** 」
 Jusheng Technology系珠海巨晟科技股份有限公司注册商标,未经事先书面许可,任何 人不得以任何方式用巨晟名称及巨晟的商标标记。

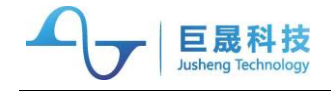

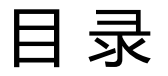

| 1.      | . 概述                                  | 2 |
|---------|---------------------------------------|---|
| 2.      | 2. 主要特点                               | 2 |
| 3.      | 。                                     | 2 |
| 4.      | 1. 坝格参数                               |   |
| 5.      | 5. 物理接口                               |   |
| 6       | ····································· | 4 |
| 7       | 7 监控系统结构连接图                           | 5 |
| 8       |                                       | 6 |
| о.<br>9 |                                       |   |
| 10      | /                                     |   |
| 10.     | 10.1 野沙山厂配署                           | , |
|         | 10.1. 款伙山/ <u>山</u> 里                 |   |
|         | 10.2.                                 | 8 |

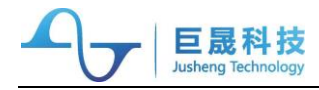

#### 1.概述

JSMS788 是巨晟自主研发的一款降频 WiFi 模块,工作在 Sub-GHz 频段,支持 TCP/IP 以太网接口,可以与路由器相连,实现路由器远距离点对点无线桥接,符合 WiFi 联 盟 2016 年颁布的最新 802.11ah 国际标准。同时它具有功耗低、通信距离远、传输数据量 大、抗干扰能力强等特点。

## 2. 主要特点

- 🔍 穿透 7 层楼板,传输距离 > 1km,能连续流畅地传输 1080P 视频
- 🔍 多种无线网络加密方式,能充分保证数据的安全传输
- 🔍 速率自调整,最高可达 50Mbps,4 个频率自动选择,快速适应环境变化
- 绑定摄像头厂家的云平台,通过手机/平板/电脑可远程监控管理,运维便捷
- 支持防晒防雷防冻防水防尘,达到 IP67

#### 3. 典型应用

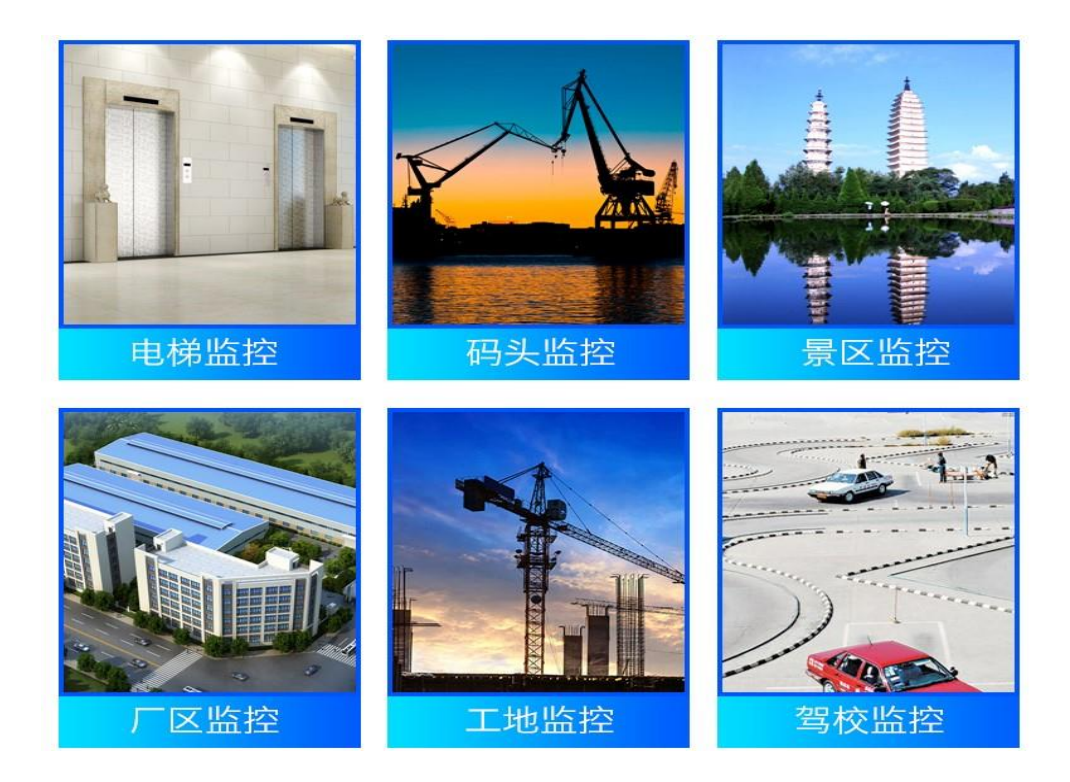

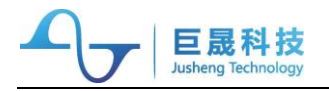

# 4. 规格参数

| 硬件系统 | 中心频率      | 722.5MHz / 737.5MHz / 763MHz / 788MHz 可选    |
|------|-----------|---------------------------------------------|
|      | 带宽        | 20MHz                                       |
|      | 调制方式      | 788.11g: OFDM : BPSK / QPSK / 16QAM / 64QAM |
|      | 发射功率      | +20dBm @20MHz OFDM 54Mbps                   |
|      | 发射信号质量    | EVM -30dB @20MHz OFDM 54Mbps                |
|      |           | -76dBm @20MHz OFDM 54Mbps                   |
|      | 接收灵敏度     | -94dBm @20MHz OFDM 6Mbps                    |
|      | 空中传输速率    | 150kbps~21Mbps (可配置)                        |
|      | 串口速率      | 1200bps~115200bps 自适应                       |
|      | 加密设置      | AES, TKIP, WPA, WPA2, WAPI                  |
|      | 工作湿度      | 10%~90%无冷凝                                  |
|      | 工作温度      | -40°C ~ +85°C                               |
|      | 存储温度      | -40°C ~ +150°C                              |
|      | 工作电压      | DC12V                                       |
|      |           | 连续 TX,267mA                                 |
|      | 整机功耗      | 连续 RX,164mA                                 |
|      |           | 侦听状态,167mA                                  |
|      | 主控 IC ROM | 64Mbit Flash                                |
|      | 主控 IC RAM | 512Mbit DDR2                                |
|      | 尺寸        | 173mm*88mm*50mm                             |
| 软件系统 | 协议        | IEEE 788.3i (10 Base-T Ethernet)            |
|      |           | IEEE 788.3u (100 Base-Tx Fast Ethernet)     |
|      | _         | IEEE 788.11g (54 Mbps Wireless LAN)         |
|      | 配置方式      | WEB 界面电脑配置                                  |
|      | 应用模式      | 网关模式,桥接模式                                   |
|      |           | AP、STA、AP+STA                               |

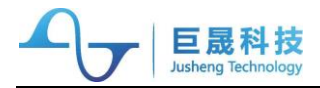

## 5. 物理接口

| 接口类型 | 名称                 | 接口说明                       |
|------|--------------------|----------------------------|
| 物理接口 | 2个 RJ45 10/100Mbps | 可配置 1WAN/1LAN 或者 2LAN      |
|      | 1个 Reset           | 系统复位或者恢复出厂设置               |
|      | 4个 状态指示灯           | Power / LAN1 / LAN2 / WLAN |
|      | 1个 天线接口            | SMA 公头,外螺内孔                |
|      | 1个 DC 座子           | 5.5x2.1mm                  |

#### 6. 网络应用连接图

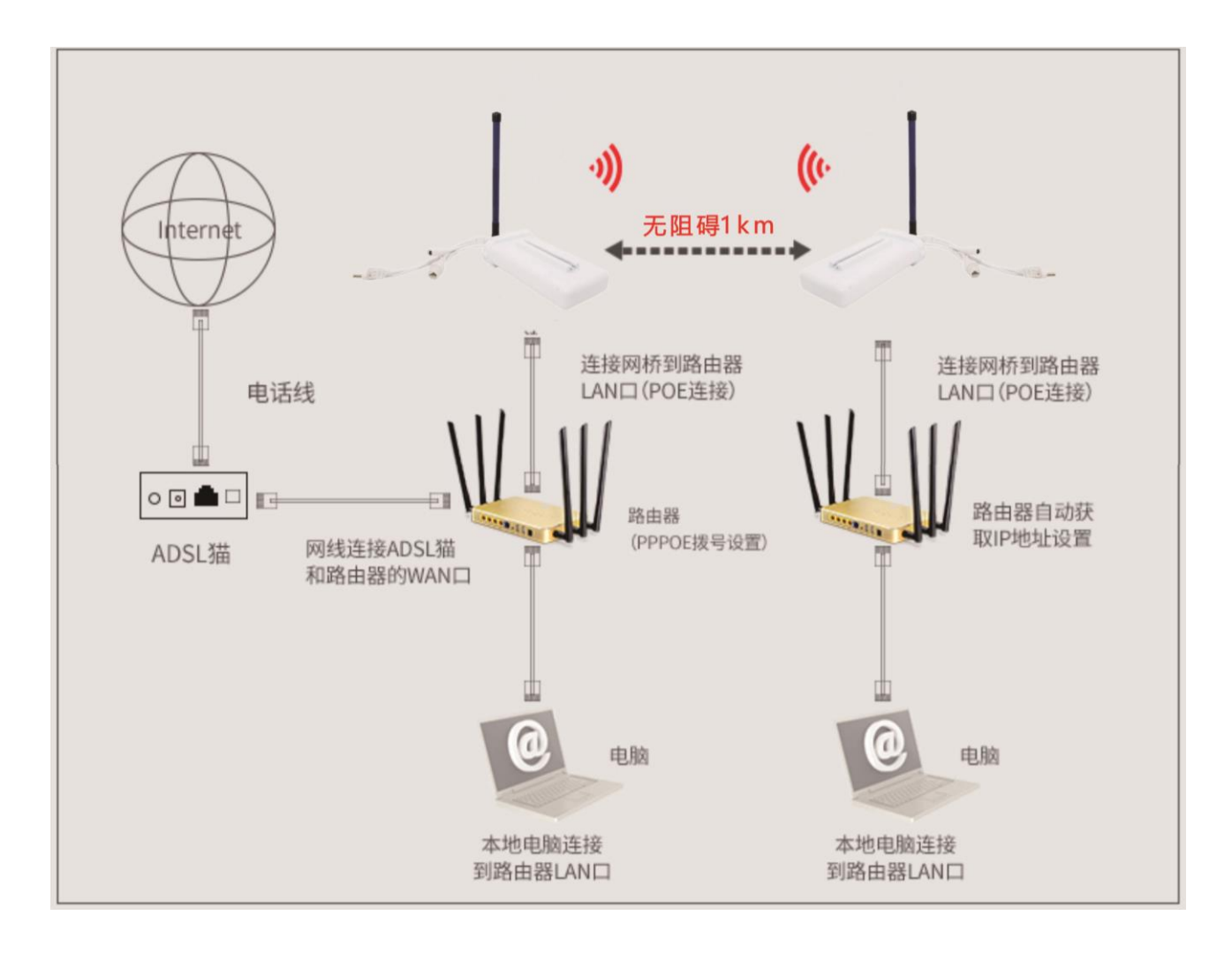

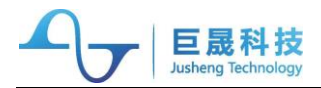

# 7. 监控系统结构连接图

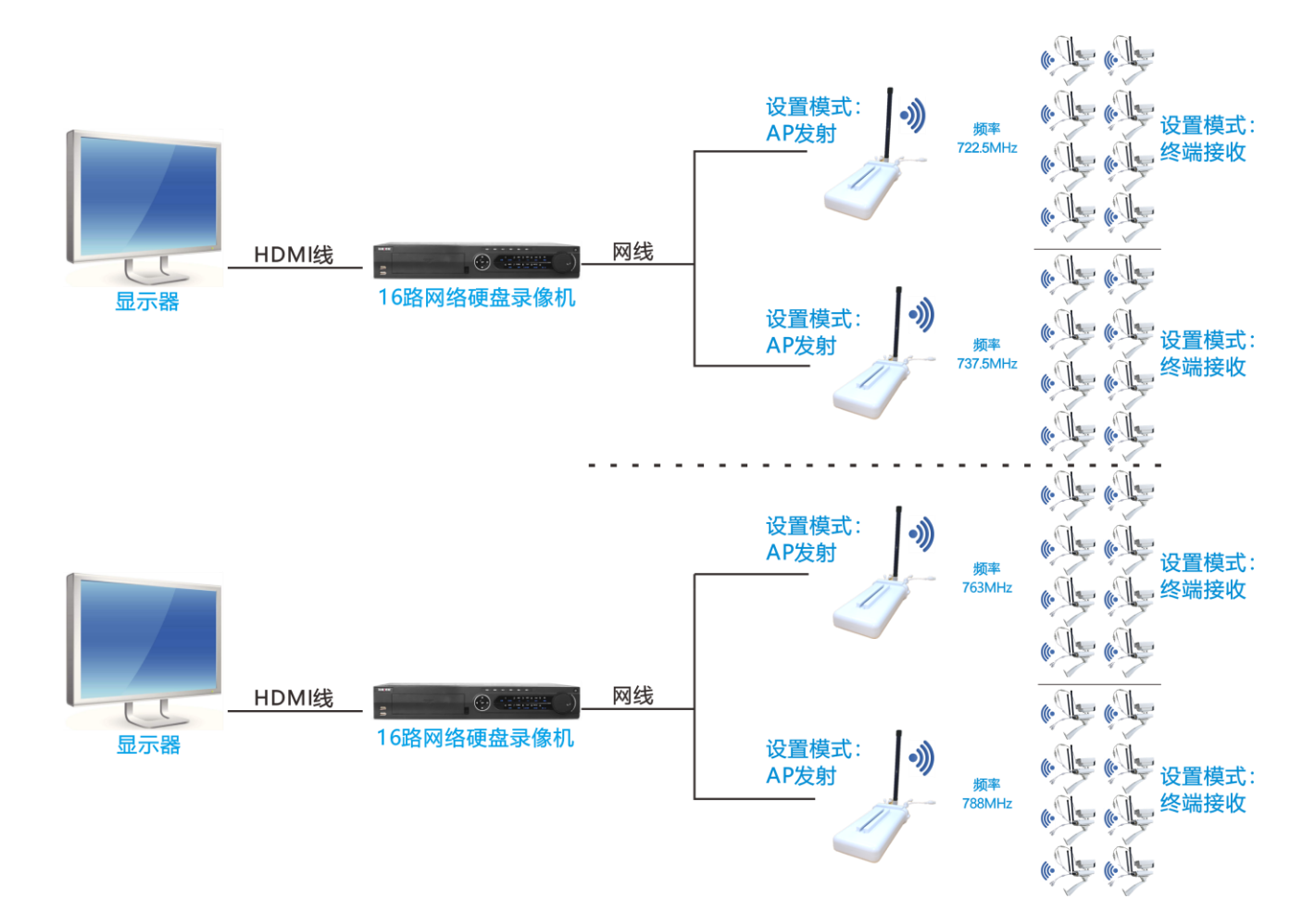

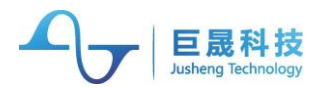

# 8. 频率之间通信互不干扰

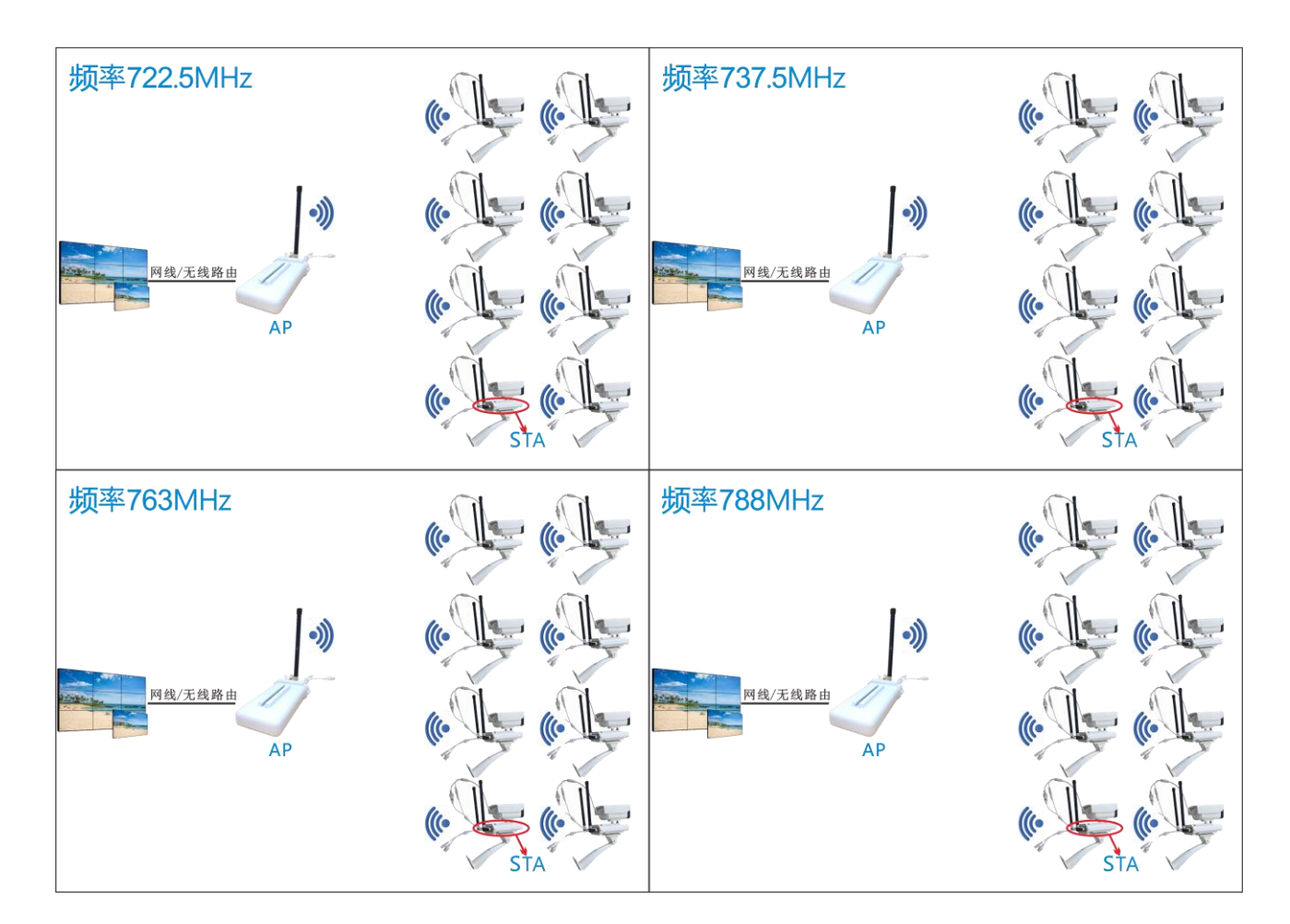

# 9. 安装方式

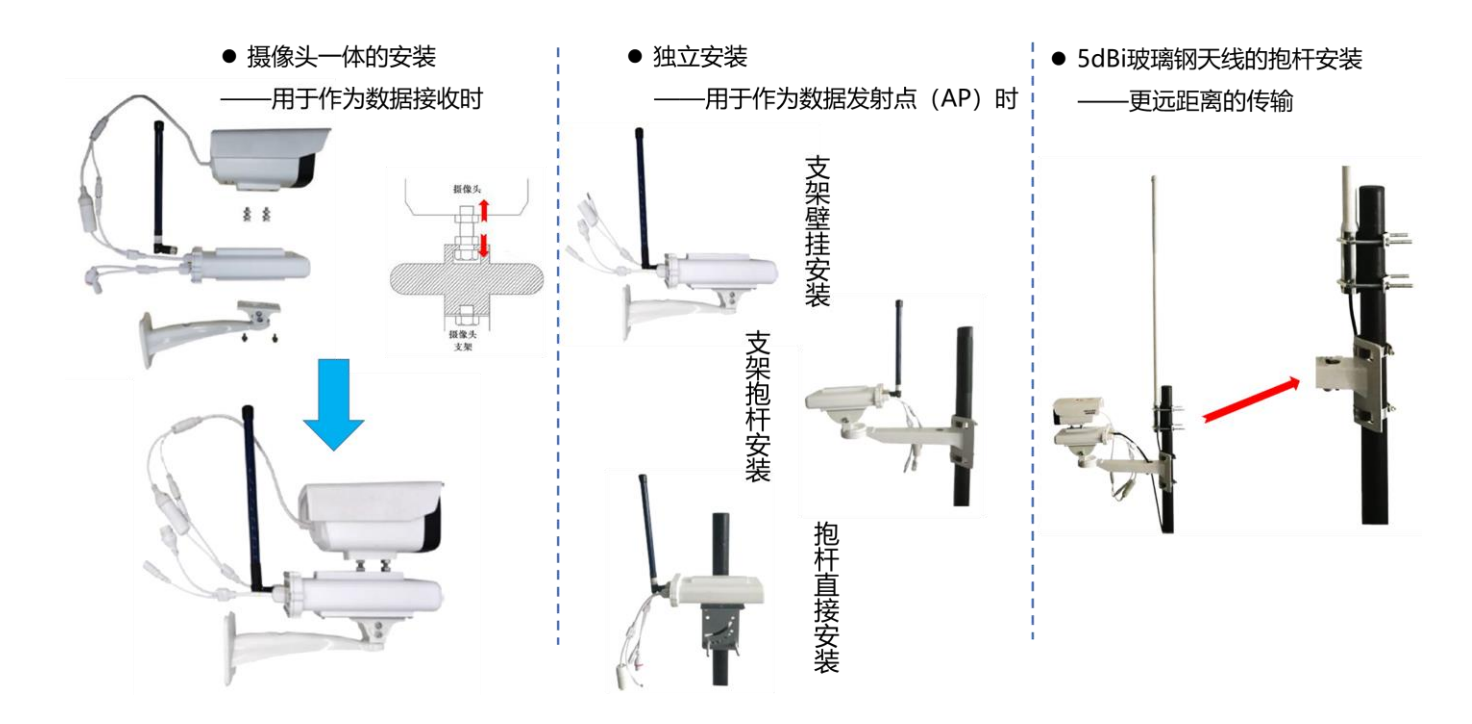

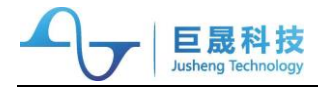

## 10.配置说明

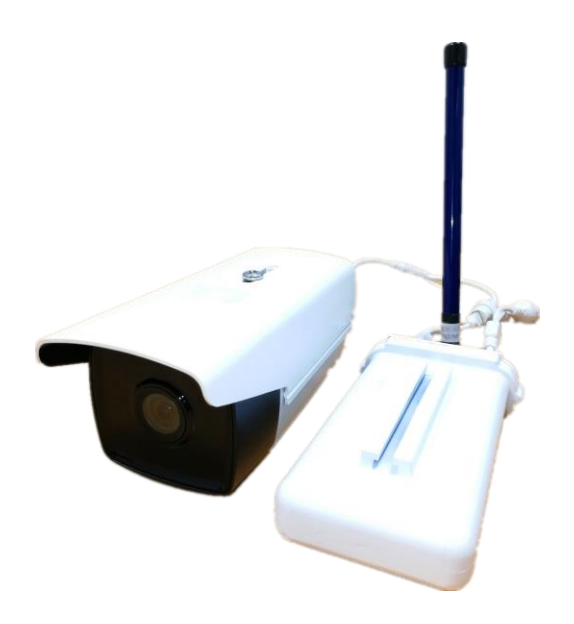

#### 10.1. 默认出厂配置

- 1) 用户名: admin 密码: admin
- 2) 默认 IP 地址: 192.168.1.1

| AGE ZE ZEE |                      |                   |
|------------|----------------------|-------------------|
| 🧻 ៱山糸 제文모  | LAN 界面配置             |                   |
|            | 主机名称                 | HUGE-IC           |
| □ 🚖 网络设置   | IP 地址                | 10.10.254         |
| IPv6       | 子网掩码                 | 255.255.255.0     |
| 🖹 🚞 无线单元设置 | 默认网关                 |                   |
| 🗈 💼 管 理 员  | 首选DNS服务器             | 168.95.1.1        |
|            | 备用DNS服务器             | 8.8.8.8           |
|            | MAC 地址               | 28:AD:3E:59:3E:40 |
|            | DHCP 服务              |                   |
|            | 802.1d Spanning Tree | 关闭▼               |
|            | LLTD                 | 关闭 ▼              |
|            | IGMP proxy           |                   |
|            | UPNP                 | 关闭▼               |
|            |                      | 应用 取消             |

3) 默认模式: AP

| <ul> <li>◎ 相象列产品 <ul> <li>● 格提復式:</li> <li>○ 网络设置</li> <li>○ LAN</li> <li>◎ 正代单元设置</li> <li>● 重 员</li> </ul> </li> <li>◎ 修 理 员</li> <li>● 修 理 员</li> <li>● 使 理 员</li> <li>● 使 理 员</li> <li>● 使 理 员</li> <li>● 应用 重 设</li> </ul> | <ul> <li>■ AH条列产品</li> <li>■ 网络设置</li> <li>■ M络设置</li> <li>■ LAN</li> <li>■ IPv6</li> <li>■ 无线单元设置</li> <li>■ 管理员</li> </ul> | <ul> <li>● 桥接模式:<br/>All ethemet and wireless interfaces are bridged into a single bridge interface.</li> <li>● 路由模式:<br/>The first ethernet port is treated as WAN port. The other ethernet ports and the wireless interface are bridged together and are treated as LAN ports.</li> <li>Boost Mode: Auto ▼</li> <li>客户端模式: (安闭 ▼)</li> </ul> |
|----------------------------------------------------------------------------------------------------|----------------------------------------------------------------------------------------------------|----------------------------------------------------------------------------------------------------|

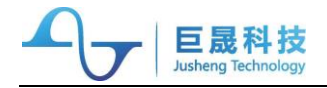

#### 10.2. 具体操作

第一步:先将计算机网卡网关配置为 192.168.1.1,子网掩码 255.255.255.0, IP 地址 为 192.168.1.x (x 不可以为 1)。

| Internet 协议版本 4 (TCP/IPv4) 尾性             | ×                   |
|-------------------------------------------|---------------------|
| 常规                                        |                     |
| 如果网络支持此功能,则可以获取自动推<br>络系统管理员处获得适当的 IP 设置。 | 髚飥的 IP 设置。否则,你需要从网  |
| ○ 自动获得 IP 地址(O)                           |                     |
| ●使用下面的 IP 地址(S):                          |                     |
| IP 地址(I):                                 | 192.168.1.2         |
| 子网掩码(U):                                  | 255 . 255 . 255 . 0 |
| 默认网关(D):                                  | 192.168.1.1         |
| ○ 自动获得 DNS 服务器地址(B)                       |                     |
| ● 使用下面的 DNS 服务器地址(E):                     |                     |
| 首选 DNS 服务器(P):                            |                     |
| 备用 DNS 服务器(A):                            |                     |
| □退出时验证设置(L)                               | 高级(V)               |
|                                           | 确定取消                |

第二步: AP 配置。

2.1) 接线: PC 机 (IP 地址为 192.168.1.x) 通过网线连接至模块的 LAN,通过浏览器 打开 192.168.1.1,配置界面 (用户名 admin,密码 admin)

2.2)复位系统: (复位后 ip 地址为: 192.168.1.1),通过——管理员>管理设置 > 恢复出厂配置 > Load Default

| <ul> <li>▶</li> <li>▶</li> <li>■</li> <li>▲</li> <li>▲</li> <li>→</li> <li>MAH系列产品</li> <li>▲</li> <li>▲</li> <li>→</li> <li>MAH系列产品</li> <li>▲</li> <li>★</li> <li>★</li></ul> | 配置管理<br>You might save system settin<br>importing the file, or reset the | 配置管理<br>You might save system settings by exporting them to a configuration file, restore them by<br>importing the file, or reset them to factory default. |  |  |
|----------------------------------------------------------------------------------------------------|--------------------------------------------------------------------------|----------------------------------------------------------------------------------------------------|--|--|
| ■ 元线单元设置<br>■ 二 无线单元设置<br>■ 二 管 理 员<br>■ 系统管理                                                                                                    | -<br>-<br>5.24 記畫                                                        | All Configuration                                                                                                    |  |  |
| → <u>●</u> 固件更新<br>- <b>●</b> <mark>管理设置</mark><br>- <b>●</b> 状态显示                                                                                                    | 寻出                                                                       | Export                                                                                                    |  |  |
| 数据统计                                                                                                    | 导入配置                                                                     |                                                                                                    |  |  |
|                                                                                                    | 导入后重启                                                                    | Immediately O Later                                                                                                    |  |  |
|                                                                                                    | 配置文件位置                                                                   | <mark>選擇檔案</mark> 未選擇任何檔案                                                                                                    |  |  |
|                                                                                                    |                                                                          | 导入 取消                                                                                                    |  |  |
|                                                                                                    | 恢复出厂配置                                                                   |                                                                                                    |  |  |
|                                                                                                    | 恢复出厂                                                                     | Load Default                                                                                                    |  |  |

第三步:修改 LAN ip 地址: 192.168.1.x,网络设置 > LAN。是否打开 DHCP 也在这 里设置。修改时会一直在刷新,等待大约 30 秒,并修改本地 ip 地址到同一个网段,完成后 重新登录即可

| 晃 AH系列产品   | LAN 界面配置             |                   |
|------------|----------------------|-------------------|
| □ 工作模式     | 主机名称                 | HUGE-IC           |
| 🖻 🚔 网络设置   | IP 地址                | 10.10.254         |
| IPv6       | 子网掩码                 | 255.255.255.0     |
| ■ 💼 无线单元设置 | 默认网关                 |                   |
| ■ 💼 管 理 员  | 首选DNS服务器             | 168.95.1.1        |
|            | 备用DNS服务器             | 8.8.8             |
|            | MAC 地址               | 28:AD:3E:59:3E:40 |
|            | DHCP 服务              |                   |
|            | 802.1d Spanning Tree |                   |
|            | LLTD                 |                   |
|            | IGMP proxy           |                   |
|            | UPNP                 | 关闭 ▼              |

第四步:无线单元配置 > 基本设置>无线网络 > 无线名称 (SSID),设置 AP 名字。 频率 (信道)选择信道 1、5、9、13,或者自动,这样 AP 就配置完成。

| <u> </u>                                                                         | 无线基础配置                                                                     |                                                                                                    |
|----------------------------------------------------------------------------------|----------------------------------------------------------------------------|----------------------------------------------------------------------------------------------------|
| <ul> <li>☑ AH系列产品</li> <li>☑ 工作模式</li> <li>☑ 网络设置</li> <li>□ 二 天线单元设置</li> </ul> | You could configure the<br>Network Name (SSID) a<br>minimum setting items. | minimum number of Wireless settings for communication, such as<br>nd Channel. The Access Point can be set simply with only the |
|                                                                                  | 无线网络                                                                       |                                                                                                    |
| ● 高级设置                                                                           | 驱动版本                                                                       | 4.1.0.0                                                                                                    |
| ● 安全设置<br>● 客户端列表                                                                | Radio On/Off                                                               | Turn OFF Radio of this Band                                                                                                    |
| □ 无线状态                                                                           | WiFi UP/DOWN                                                               | Turn OFF all Wi-Fi IF                                                                                                    |
| ■ 📋 管 埋 页                                                                        | 无线名称 (SSID)                                                                | HG1001_AP Hidden Isolated                                                                                                    |
|                                                                                  | 无线模式                                                                       | 11g only                                                                                                    |
|                                                                                  | 频率 (信道)                                                                    | 自动                                                                                                    |
|                                                                                  | 基础选项                                                                       |                                                                                                    |
|                                                                                  | 速率                                                                         | 6 Mbps 🔻                                                                                                    |
|                                                                                  | 广播无线ID (SSID)                                                              | ● 开启 ○ 关闭                                                                                                    |
|                                                                                  | AP 隔离                                                                      | ○开启 ● 关闭                                                                                                    |
|                                                                                  | BSSID                                                                      | 28:AD:3E:59:3E:40                                                                                                    |
|                                                                                  | 其他配置                                                                       |                                                                                                    |
|                                                                                  | HT TxStream                                                                |                                                                                                    |
|                                                                                  | HT RxStream                                                                | 1 •                                                                                                    |
|                                                                                  |                                                                            | 应用 取消                                                                                                    |

第五步: STA 配置 (192.168.1.x)

巨晟科技

5.1) 接线: PC 机通过网线连接至 LAN 口,系统复位后,默认 ip 为 10.10.10.254,账 户名 admin, 密码 admin

- 5.2) 修改静态 ip 地址为 192.168.1.x, 修改方法跟 AP 一样
- 5.3) 打开 Client 模式:工作模式 > 客户端模式 > 开启(记得点 应用)

| 2 AH系列产品<br>■ <b>1</b> 作用表式<br>□ <u>●</u> 网络设置<br>□ <u>●</u> 无线单元设置<br>□ <u>●</u> 管 理 员 | <ul> <li>         桥接模式:<br/>All ethernet and wireless interfaces are bridged into a single bridge interface.     </li> <li>         Sa由模式:<br/>The first ethernet port is treated as WAN port. The other ethernet ports and the wireless interface are bridged together and are treated as LAN ports.     </li> <li>         Boost Mode: Auto     </li> <li>         Auto     </li> </ul> |
|-----------------------------------------------------------------------------------------|----------------------------------------------------------------------------------------------------|
|                                                                                         | 应用重设                                                                                                    |

5.4) 搜索 AP, 无线单元设置> 客户端设置 (点击后发现页面没变化, 其实是后台在搜

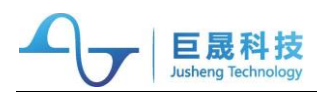

索 AP, 耐心等待即可), 找到需要连接的 AP, 把 SSID, BSSID (即 MAC) 拷贝到客 户端配置里面 SSID, MAC 地址 里面, 如果找不到 AP, 点击 扫描 重新搜索

| 展开  团合                 | 客户端配置                  |                                            |   |
|------------------------|------------------------|--------------------------------------------|---|
| ■ AH系列产品 ■ 工作模式 ■ 网络沿置 | You could config       | gure AP Client parameters here.            |   |
|                        | 客户端配置                  |                                            |   |
| □ 基本设置                 | SSID                   |                                            |   |
| □ 高级设置                 | MAC 地址                 |                                            |   |
| ▲ 女王 反直<br>● 客户端设置     | 安全模式                   | OPEN V                                     |   |
| 客户端列表                  | 加密模式                   | None T                                     |   |
| □ 九线状态 □ 管 理 员         | MAC Repeater           | Disable      Enable                        |   |
|                        | 客户端速率                  | 自动 ▼                                       |   |
|                        |                        | 应用 取消 扫描                                   |   |
|                        | iwpriv apcli0 set Site | Survey=1 1>/dev/console 2>&1               | _ |
|                        | AP 搜索列表                |                                            |   |
|                        | No Ch SSID             | BSSID Security Signal(%) W-Moe ExtCh NT WP | S |

5.5)保存应用,模块重新上电,ping AP 验证是否已连接上,这样 STA 就配置完成。